Step 1 - Go to the following URL:

http://www.realvnc.com/products/free/4.1/download.html

Fill in all the fields in the form and click on "Proceed to download button:

| đ  | RealVNC - Download VNC Fre                     | ee Edil       | ion 4.1 - Microsoft Int  | ernet Explorer provided by WEi             |              |          |
|----|------------------------------------------------|---------------|--------------------------|--------------------------------------------|--------------|----------|
| Ei | e <u>E</u> dit <u>V</u> iew F <u>a</u> vorites | <u>T</u> ools | Help                     |                                            |              | <b>A</b> |
| 6  | ) • 🕞 • 💌 🛃 🎸                                  | )   )         | े 📩 🥹 😒                  | 😓 🗹 • 😤 🗹 🗾 🔎                              |              |          |
| Ad | dress 🔊 http://www.realvnc.o                   | :om/pr        | oducts/free/4.1/download | l.html                                     | 🛨 🛃 Go 🛛 Lin | nks »    |
|    |                                                |               | Name:                    |                                            | the          |          |
|    | services                                       |               | Email:                   |                                            | previous     |          |
|    | support                                        |               |                          |                                            | 4.0          |          |
|    | development                                    |               | Organisation:            |                                            | release      |          |
|    |                                                |               | Category:                | select a category 💌                        | Click        |          |
|    | vnc                                            |               | Deployment:              | current or intended size of VNC deployment | here for     |          |
|    | what is it?                                    |               | 6                        |                                            | other        |          |
|    | how can i use it?                              |               | Comments:                |                                            | VNC          |          |
|    | why is it different?                           |               |                          | *                                          | platforms    |          |
|    | why is it different:                           |               |                          | Woko interacted in your viewal             | and          |          |
|    | download it now                                |               |                          | were interested in ondrytews:              | resources    |          |
|    | merchandise                                    |               | · · · · ·                |                                            |              |          |
|    |                                                |               |                          | Proceed to download                        |              |          |
|    | information                                    |               |                          |                                            |              |          |
|    | documentation                                  |               |                          |                                            |              |          |
|    | malling lists                                  |               |                          |                                            |              | -        |
| E  |                                                |               |                          | ıl ●                                       | nternet      | 1.       |

**Step 2** – Click on the download button next to the executable download called "VNC Free Edition for Windows".

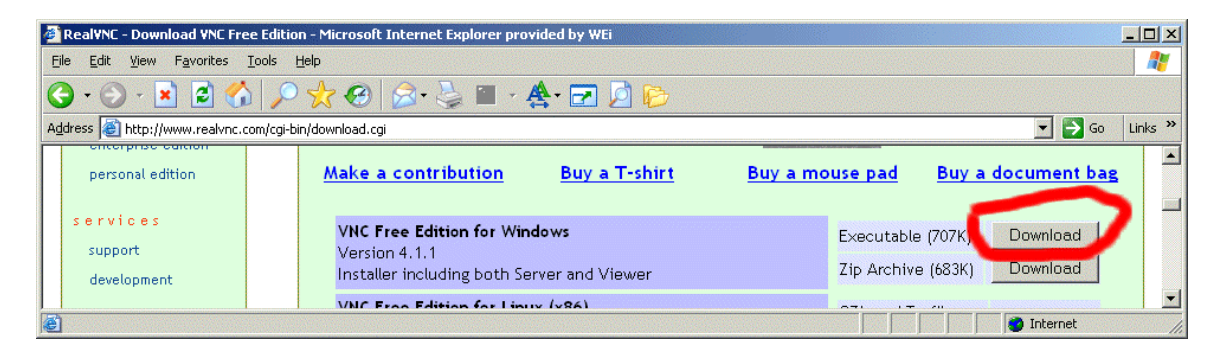

Step 3 – check the checkbox shown bellow and hit the download button:

| -  |                                                                                      |                                                                                                    |          |       |    |
|----|--------------------------------------------------------------------------------------|----------------------------------------------------------------------------------------------------|----------|-------|----|
| ø  | Download VNC Free Edition f                                                          | or Windows - Microsoft Internet Explorer provided by WEi                                                                                       |          | _ 0   | ×  |
| E  | e <u>E</u> dit <u>V</u> iew F <u>a</u> vorites                                       | Iools Help                                                                                                    |          | 4     | 1  |
| (  | ) • 🕗 • 💌 😰 🎸                                                                        | ) 🔎 🤺 🥹 📓 - 🏯 🖬 🦉                                                                                                    |          |       |    |
| Ag | dress 🙋 http://www.realvnc.c                                                         | om/cgi-bin/download.cgi                                                                                                    | 💌 🔁 Go   | Links | ** |
|    | v n c<br>what is it?<br>how can i use it?<br>why is it different?<br>download it now | Void, and will automatically terminate your rights under this License.<br>However, parties who have received copies, or rights, from you under |          |       |    |
| •  | Done                                                                                 | ,<br>                                                                                                    | internet | Þ     |    |

Step 4 – In the dialog box given, select the "Run" button to run the installer from the current location.

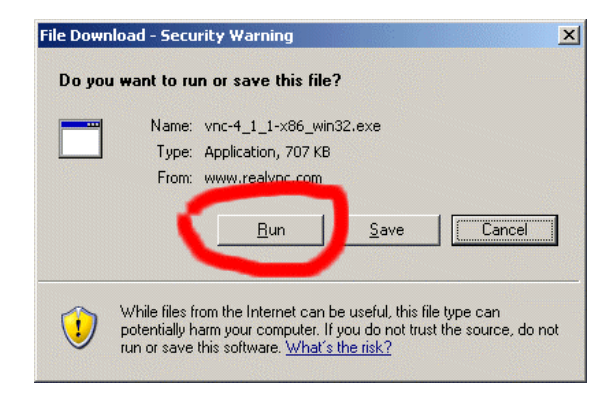

Step 5 – (Windows XP Only) - If you get the following warning message, select "RUN":

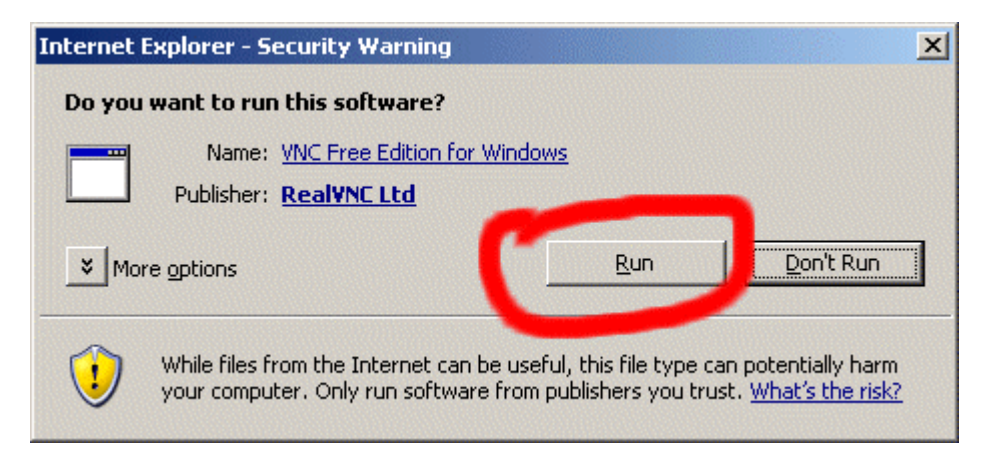

**Step 6 – Select "Next" to continue:** 

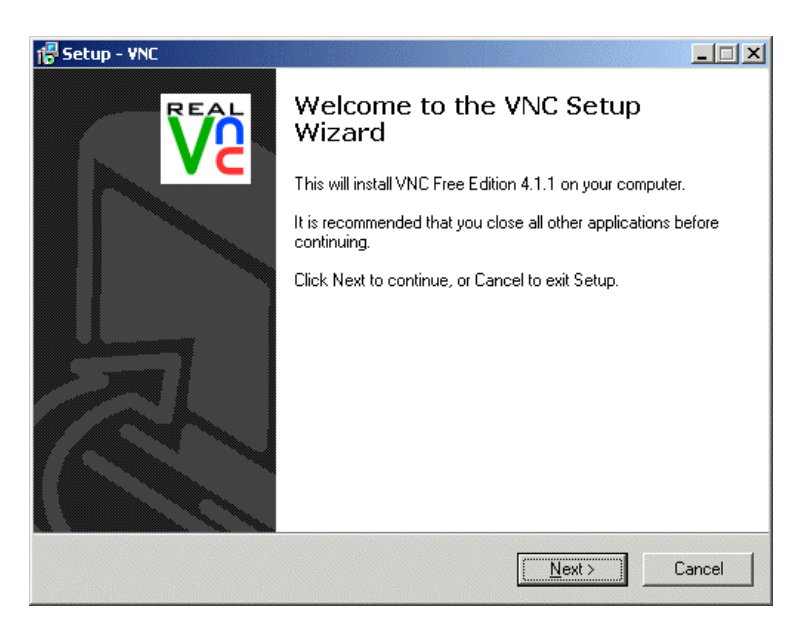

## Step 7 – Select radio box accepting the Terms of Service and hit "Next" to continue:

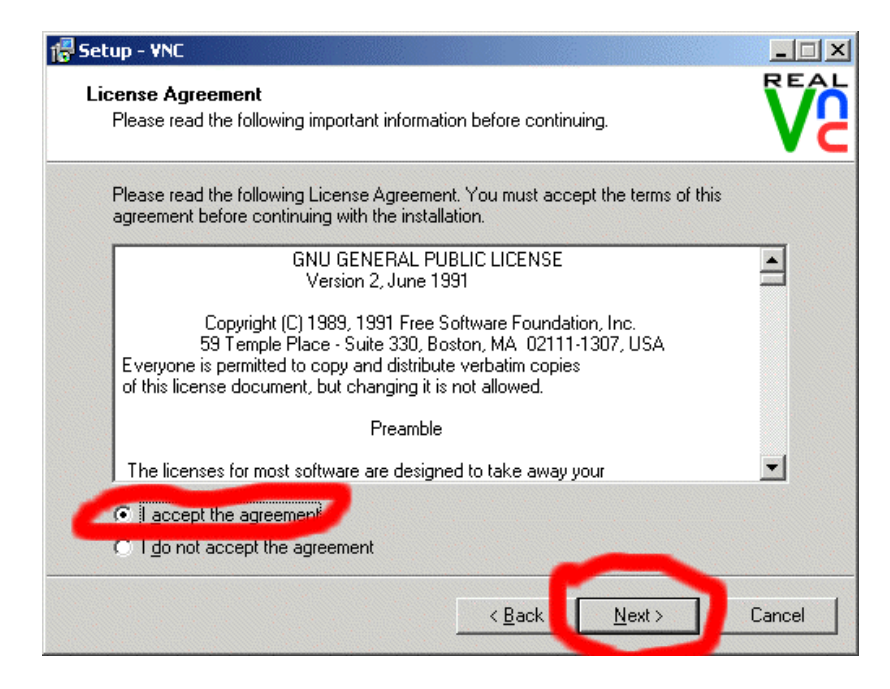

Step 8 – Accept the default install location, and hit "Next" to continue.

| 🕞 Setup - YNC                                                 |                               |         |
|---------------------------------------------------------------|-------------------------------|---------|
| Select Destination Location<br>Where should VNC be installed? |                               | Ve      |
| Setup will install VNC into the following                     | g folder.                     |         |
| To continue, click Next. If you would like to sel             | ect a different folder, click | Browse. |
| C\Program Files\RealVNC\VNC4                                  |                               | Browse  |
|                                                               |                               |         |
|                                                               |                               |         |
|                                                               |                               |         |
|                                                               |                               |         |
| At least 0.7 MB of free disk space is required.               |                               |         |
|                                                               | < <u>B</u> acl <u>N</u> ext > | Cancel  |

Step 9 – Accept the default options checked and hit next to continue.

| Setup - YNC                                                                         |                                    |                     |                  |
|-------------------------------------------------------------------------------------|------------------------------------|---------------------|------------------|
| Select Components<br>Which components should be installed?                          |                                    |                     | REA              |
| Select the components you want to inst<br>install. Click Next when you are ready to | all; clear the compor<br>continue. | ients you do not wa | ant to           |
| Full installation                                                                   |                                    |                     |                  |
| VNC Server<br>VNC Viewer                                                            |                                    |                     | 676 KB<br>285 KB |
| Current selection requires at least 1.6 MI                                          | 3 of disk space.                   |                     |                  |
|                                                                                     | < <u>B</u> ack                     | <u>N</u> ext>       | Cancel           |

Step 10 – Accept default value and click next.

| 🕞 Setup - VNC                                                         |                                        |        |
|-----------------------------------------------------------------------|----------------------------------------|--------|
| Select Start Menu Folder<br>Where should Setup place the program's sh | iortcuts?                              | Ve     |
| Setup will create the program's shi                                   | ortcuts in the following Start Menu fo | ılder. |
| To continue, click Next. If you would like to                         | select a different folder, click Brows | e.     |
| ReaMNC                                                                | Bio                                    | wse    |
| Don't create a Start Menu folder                                      | < Back Next >                          | Cancel |
|                                                                       | V DOCK Mext 2                          |        |

Step 11 – Accept default value and click next.

| 17 Setup - VNC                                                                                       |        |
|----------------------------------------------------------------------------------------------------|--------|
| Select Additional Tasks<br>Which additional tasks should be performed?                               | Ve     |
| Select the additional tasks you would like Setup to perform while installing VNC, the<br>click Next. | 'n     |
| Additional icons:                                                                                    |        |
| Create a VNC Viewer desktop icon                                                                     |        |
| $\square$ Create a VNC Viewer Quick Launch icon                                                      |        |
| VNC Server configuration:                                                                            |        |
| Register and configure VNC Server for Service-Mode                                                   |        |
| Start the VNC Server in Service-Mode                                                                 |        |
|                                                                                                    |        |
|                                                                                                    |        |
|                                                                                                    |        |
| < <u>B</u> ack <u>N</u> ext >                                                                        | Cancel |

Step 12 – Click the install button to finish installation.

| 🔂 Setup - YNC                                                                                                   | _ 🗆 🗙  |
|----------------------------------------------------------------------------------------------------|--------|
| Ready to Install<br>Setup is now ready to begin installing VNC on your computer.                                | Ve     |
| Click Install to continue with the installation, or click Back if you want to review or<br>change any settings. |        |
| Destination location:<br>C:\Program Files\RealVNC\VNC4                                                          | -      |
| Setup type:<br>Full installation                                                                                |        |
| Selected components:<br>VNC Server<br>VNC Viewer                                                                |        |
| Start Menu folder:<br>ReaMNC                                                                                    | -      |
|                                                                                                    | ►      |
| < <u>B</u> ack [Install]                                                                                        | Cancel |

Step 13 – The following window is displayed. Click on the "Configure" button.

| VNC Server Properties (Service                                                              | -Mode)                                 |
|---------------------------------------------------------------------------------------------|----------------------------------------|
| Sharing Desktop Capl<br>Authentication Conne                                                | ure Method   Legacy<br>ctions   Inputs |
| C No Authentication                                                                         | $\frown$                               |
|                                                                                             | Configure                              |
| C NT Logon Authentication                                                                   | Configure                              |
| Encryption: Always Off                                                                      | Generate Keys                          |
| <ul> <li>Prompt local user to accept conn</li> <li>Only prompt when there is a t</li> </ul> | ecuons<br>Iser logged on               |
|                                                                                             |                                        |

Step 14 – Enter a password in the field provided. Re-enter the same password in the field bellow it. When done, hit the "OK" button, and then "OK" button on the popup bellow it to accept your settings.

| VNC Server Passwo | ord |      |        | × |
|-------------------|-----|------|--------|---|
| New Password:     |     | <br> |        |   |
| Confirm Password: |     |      |        |   |
|                   |     | ОК   | Cancel |   |

Step 15 – Hit the "Next" button to continue.

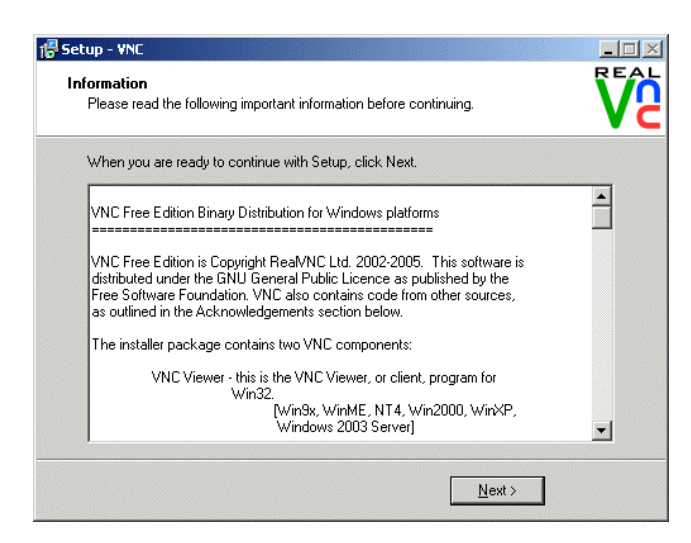

Step 16 – Check the "Yes, restart the computer now" button to restart your PC.

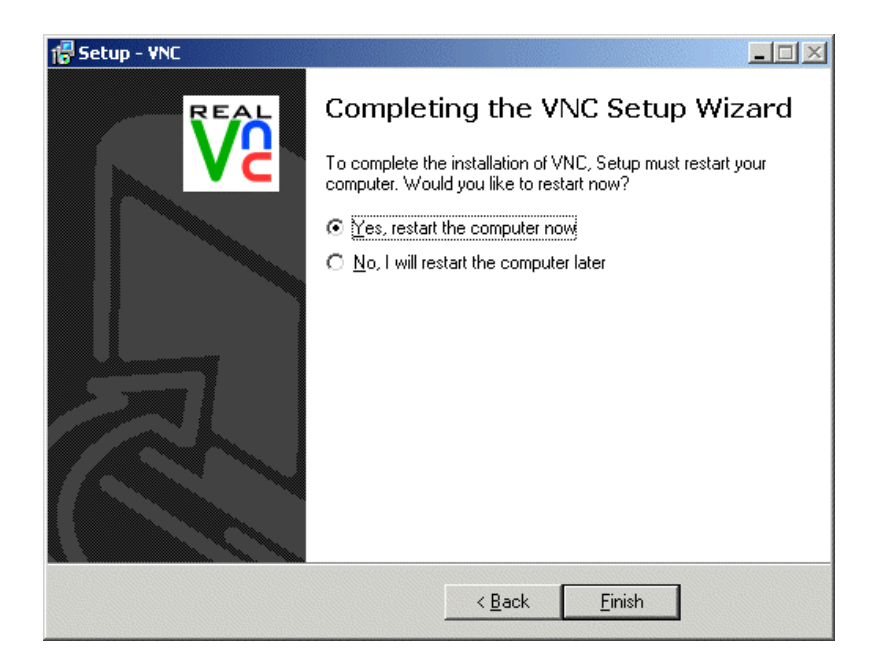

Step 17 – Make sure the VNC icon shown bellow appears in your system tray once you have restarted.

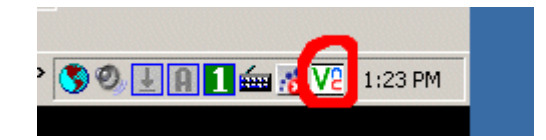

Step 18 – (Windows XP Only) – Go to Start > Control Panel.

| Microsoft Office Access 2003 | 😼 Control Panel                                      |
|------------------------------|------------------------------------------------------|
| Microsoft Office Excel 2003  | Set Pr<br>Defau<br>computer, add or remove progra    |
| Microsoft Visual Basic 6.0   | PrinteL                                              |
| 👟 Trillian                   | <ul> <li>Help and Support</li> <li>Search</li> </ul> |
|                              | 7 Run                                                |
| All Programs 🕨               | Dell Solution Center                                 |
|                              | 💋 Log Off 🛛 Shut Down                                |
| 🦺 Start 🛛 🕻 🍕 🕼 遵 🕲 🤇        | 👔 🞯 📁 🔽 💽 🔢 📃 🔤 How To Insta                         |

Step 19 – (Windows XP Only) – Click on Switch to Classic View, if the control panel is not already in Classic View Mode.

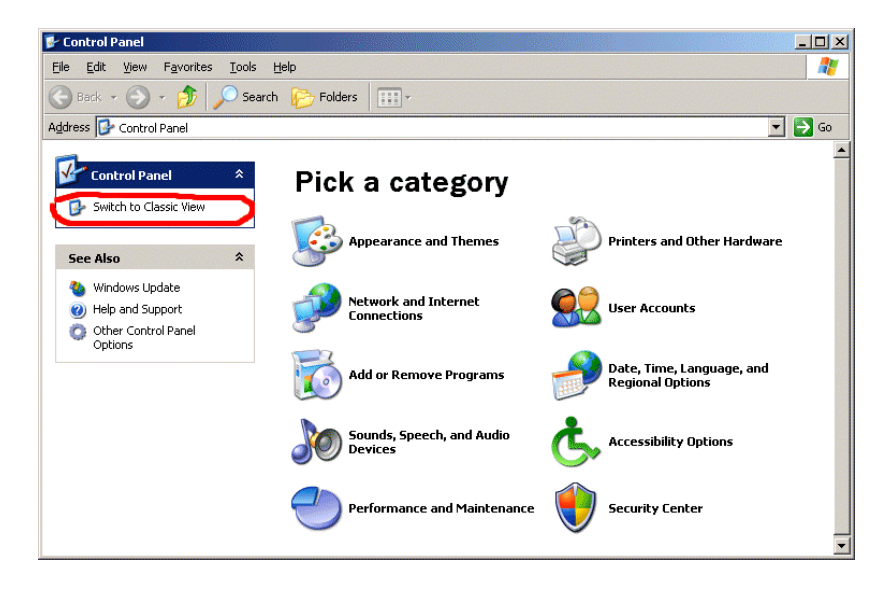

Step 20 – (Windows XP Only) – Double Click on Windows Firewall Icon

| 📴 Control Panel                        |                          |                              |                           |                          |                                |                           |                         |                             |
|----------------------------------------|--------------------------|------------------------------|---------------------------|--------------------------|--------------------------------|---------------------------|-------------------------|-----------------------------|
| <u>File Edit View Favorites T</u> ools | <u>H</u> elp             |                              |                           |                          |                                |                           |                         |                             |
| 🕝 Back 🔻 🕥 👻 🏂 🔎 Se                    | arch 🔀 Folder            | s 🚺 -                        |                           |                          |                                |                           |                         |                             |
| Address 🚱 Control Panel                |                          |                              |                           |                          |                                |                           |                         | 💌 ラ Go                      |
| Control Panel *                        | <b>Ç</b> ,               | ×                            | đ                         | <b>i</b>                 |                                | î,                        | 🕭                       | <u></u>                     |
| 📴 Switch to Category View              | Accessibility<br>Options | Add Hardware                 | Add or<br>Remov           | Administrative<br>Tools  | Autodesk Plot<br>Style Manager | Autodesk<br>Plotter       | Automatic<br>Updates    | Client Access               |
| See Also 🏾 🕆                           | P                        | <u>s</u>                     | V                         | đ                        | <pre>pi</pre>                  | <b>&gt;</b>               | ٢                       | 1                           |
| 🌯 Windows Update                       | Date and Time            | Display                      | Folder Options            | Fonts                    | Game<br>Controllers            | Internet<br>Options       | Java                    | Keyboard                    |
| Help and Support                       |                          |                              | 3                         |                          |                                | <b></b>                   |                         |                             |
|                                        | Mail                     | Microsoft Mail<br>Postoffice | Mouse                     | Nero<br>ImageDrive       | Network<br>Connections         | NVIDIA nView<br>Desktop M | Phone and<br>Modem      | Portable Media<br>Devices   |
|                                        | ۹                        | <b>\</b>                     | Q                         |                          | <b>S</b>                       | B                         | ۲                       | Ø,                          |
|                                        | Power Options            | Printers and<br>Faxes        | QuickTime                 | Regional and<br>Language | Scanners and<br>Cameras        | Scheduled<br>Tasks        | Security<br>Center      | Sounds and<br>Audio Devices |
|                                        | 2                        |                              |                           | <u>8</u> 2               | 0                              | 6                         |                         |                             |
|                                        | Speech                   | System                       | Taskbar and<br>Start Menu | User Accounts            | Viewpoint                      | Windows<br>Firewall       | Wireless<br>Network Set |                             |
|                                        |                          |                              |                           |                          |                                | $\bigcirc$                | [                       | Set up or add to a wirele   |

Step 21 – (Windows XP Only) – Click on the "Exception" tab, and then on "Add Port" option.

| Windows Firewall                                                                                                    |                                            |                                        |
|----------------------------------------------------------------------------------------------------|--------------------------------------------|----------------------------------------|
| ieneral Exceptions                                                                                                    |                                            |                                        |
| Windows Firewall is turned off. Your compute<br>from outside sources such as the Internet. W<br>General tab and select On. | er is at risk of attac<br>/e recommend tha | cks and intrusions<br>it you click the |
| Programs and Services:                                                                                                    |                                            |                                        |
| Name                                                                                                    |                                            |                                        |
| 🗹 Bonjour                                                                                                    |                                            |                                        |
| ✓ File and Printer Sharing                                                                                                 |                                            |                                        |
| ✓ Incoming Connection VPN (L2TP)                                                                                           |                                            |                                        |
| ☑ Incoming Connection VPN (PPTP)                                                                                           |                                            |                                        |
| IP Security (IPsec - IKE)                                                                                                  |                                            |                                        |
| 🗹 iTunes                                                                                                    |                                            |                                        |
| ☑ LimeWire                                                                                                    |                                            |                                        |
| MSN Messenger 7.0                                                                                                    |                                            |                                        |
| Remote Assistance                                                                                                    |                                            |                                        |
| Remote Desktop                                                                                                    |                                            |                                        |
| 🗹 Trillian                                                                                                    |                                            |                                        |
| Add Program Add Port                                                                                                    | <u>E</u> dit                               | <u>D</u> elete                         |
| Display a notification when Windows Fire                                                                                   | ewall blocks a pro                         | gram                                   |
|                                                                                                    |                                            |                                        |
| What are the risks of allowing exceptions?                                                                                 |                                            |                                        |
|                                                                                                    |                                            | *****                                  |

Step 22 – (Windows XP Only) – Enter "VNC" in the name field, and "5900" for port number, and hit "OK". Hit "OK" on the form bellow it to exit.

| Add a Port                                                                                                    |
|----------------------------------------------------------------------------------------------------|
| Use these settings to open a port through Windows Firewall. To find the port<br>number and protocol, consult the documentation for the program or service you<br>want to use. |
|                                                                                                    |
| Name: VNC                                                                                                    |
| Port number: 5900                                                                                                    |
| ⊙ <u>I</u> CP O <u>U</u> DP                                                                                                    |
|                                                                                                    |
| What are the risks of opening a port?                                                                                                    |
| Change scope OK Cancel                                                                                                    |

That's it. VNC is now installed and ready for use.

Pete Soheil DigiOz Multimedia http://www.digioz.com